# **Fisheries Server Application**

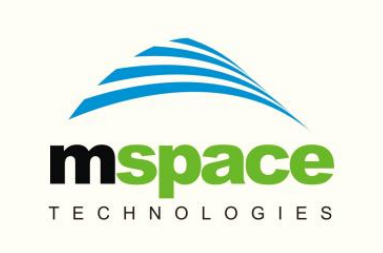

#### mSpace Technologies Private Limited

H.No. 2-2-118/A, Flat-302, Sreemanrajals Residency, Tilak Nagar, New Nallakunta, HYDERABAD – 500 044 Andhra Pradesh, INDIA Tel.: +91-9246084979 +91-40-40192803 www.mspacetech.com E-Mail: info@mspacetech.in Copyright © **mSpace Technologies Private Limited**. All rights reserved

This document contains proprietary information of **mSpace Technologies Private Limited**; it is provided under a license agreement containing restrictions on use and is protected by copyright, patent, and other intellectual and industrial property laws.

Except as may be expressly permitted in your license agreement for the Product, no part of this publication may be reproduced, transmitted, transcribed, stored in a retrieval system, or translated into any language in any form by any means without the written permission of **mSpace Technologies Private Limited**.

### Contents

| 1.0 | Server Side Reporting Application | 4   |
|-----|-----------------------------------|-----|
| 1.1 | Login into the System             | 4   |
| 1.2 | Survey Reports                    | 5   |
| 1.3 | Household Survey                  | 6   |
| 1.4 | Water Body Surveys                | 9   |
| 1.5 | Tree View                         | 12  |
| 1.6 | Reports                           | 12  |
| 1.7 | Map Locations                     | 14  |
| 1.8 | Institutions                      | 14  |
| 1.9 | Transaction Reports               | .16 |

### **1.0 Server Side Reporting Application**

Fisheries Server side application is a tool for working with the Household and Water bodies data collected from multiple locations through the Fisheries Mobile Client application.

It has an easy to use mechanism to analyse data based on different filters.

All the Reports

- can be specified using different criteria
- can be searched for a specific string
- can be downloaded as excel files or pdf files
- can be made available in Hindi or English
- can be printed.

The Server side application is accessible by logging into the website at

www.mspaceapps.in/Fisheries/mspace

### **1.1 Login into the System**

Only registered users are allowed access.

|                                              |                              | <u> </u>  |     |      |        |      |          |
|----------------------------------------------|------------------------------|-----------|-----|------|--------|------|----------|
| Www.mspaceapps.in/Fisheries/mSpace/login.php |                              | Q, Search | ☆ 自 | +    | â (    | 9 🥐  | - ≡      |
|                                              |                              |           |     |      |        |      |          |
|                                              |                              |           |     |      |        |      |          |
|                                              |                              |           |     |      |        |      |          |
|                                              | Please Sign In               |           |     |      |        |      |          |
|                                              |                              |           |     |      |        |      |          |
|                                              | Username                     |           |     |      |        |      |          |
|                                              |                              |           |     |      |        |      |          |
|                                              | Password                     |           |     |      |        |      |          |
|                                              | Remember Me Forgot Password? |           |     |      |        |      |          |
|                                              | Login                        |           |     |      |        |      |          |
|                                              | Login                        |           |     |      |        |      |          |
|                                              |                              |           |     |      |        |      |          |
|                                              |                              |           |     |      |        |      |          |
|                                              |                              |           |     |      |        |      |          |
|                                              |                              |           |     |      |        |      |          |
|                                              |                              |           |     |      |        |      |          |
|                                              |                              |           |     |      |        |      |          |
|                                              |                              |           |     |      |        |      |          |
|                                              |                              |           |     |      |        |      |          |
|                                              |                              |           |     |      |        |      |          |
|                                              |                              |           |     |      |        |      |          |
|                                              |                              |           |     |      |        |      |          |
|                                              |                              |           |     | _ [- | 8 10 - | al 🕩 | 12:59 PM |
|                                              |                              |           |     |      |        |      | 911/2015 |

If the login credentials are correct, the user is given access into the system.

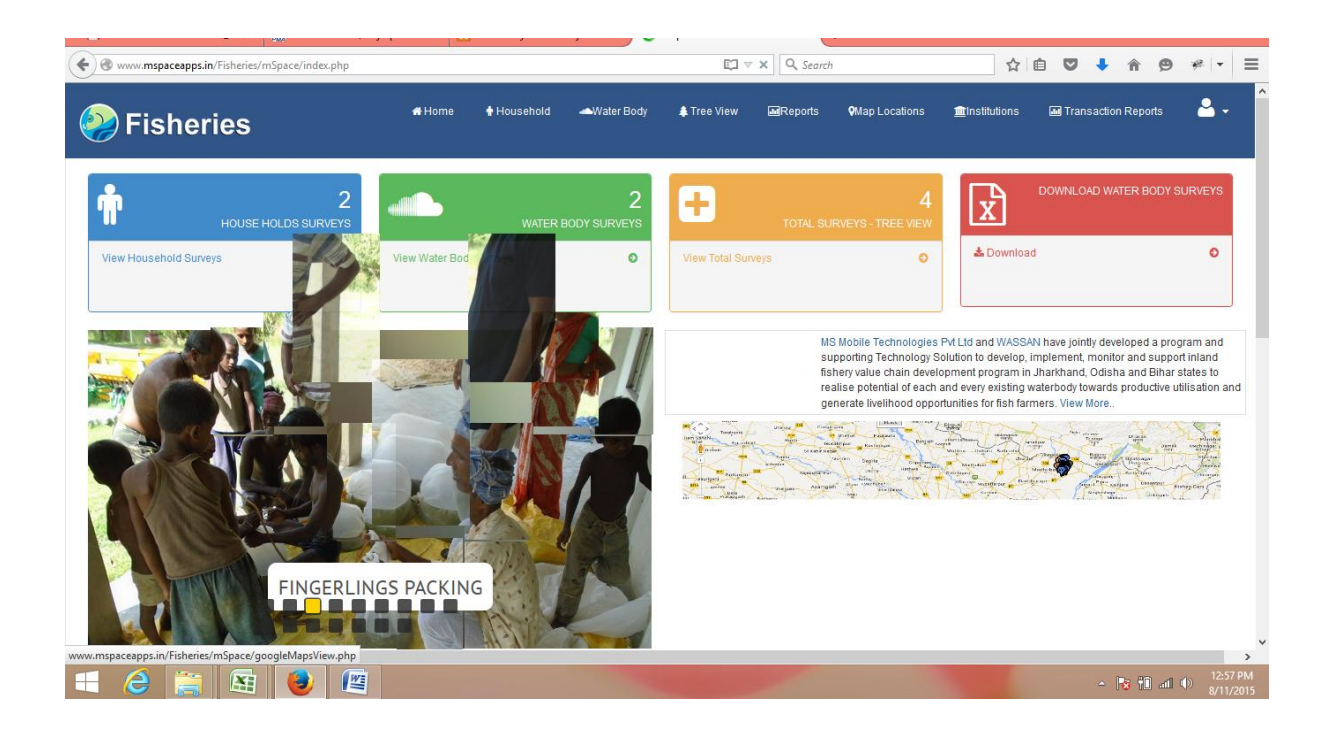

### **1.2 Survey Reports**

Surveys are of two types :

- Household
- Water Bodies

Details about both can be seen by clicking on the square tiles on the Home page or by clicking on the Menu Options on the top of the page.

Viewing of data is possible in two formats

- Tabular Reports
- Tree View

Tabular Report format is the default. Tree View can be seen by invoking the Menu Option provided at the top of the Home screen.

| ( www.mspaceapps.in/Fisheries/mSpace/tree-view.php | ?8te=0,1,2 |                                                                                          |                                                                                                    |                        | ⊽ C Q Searc | h               | ☆              | ê 🛡 🕇 🎓 🔗             | * -        |
|----------------------------------------------------|------------|------------------------------------------------------------------------------------------|----------------------------------------------------------------------------------------------------|------------------------|-------------|-----------------|----------------|-----------------------|------------|
| Fisheries                                          | # Home     | 🛉 Household                                                                              | 🛥 Water Body                                                                                           | 🌲 Tree View            | Reports     | ♥ Map Locations | 🏦 Institutions | M Transaction Reports | <b>å</b> - |
|                                                    |            | WPFish Tre                                                                               | ee View                                                                                                |                        |             |                 |                |                       |            |
|                                                    |            | □ <u>States</u><br> □ Jharki<br> □ Pal<br> □ ODISI<br> □ <u>DDISI</u><br> □ <u>Bihar</u> | hand [ HH-1 : WB-(<br>amu [ HH-1 : WB-0<br>lavdihaBazar [ HH-<br>1A [ HH-1 : WB-1 ]<br>[ HH-0 : WB-1 ] | 2]<br>]<br>-1 : WB-0 ] |             |                 |                |                       |            |
|                                                    |            |                                                                                          |                                                                                                    |                        |             |                 |                |                       |            |
|                                                    |            |                                                                                          |                                                                                                    |                        |             |                 |                |                       |            |
|                                                    |            |                                                                                          |                                                                                                    |                        |             |                 |                |                       |            |
|                                                    |            |                                                                                          |                                                                                                    |                        |             |                 |                |                       |            |
|                                                    |            |                                                                                          |                                                                                                    |                        |             |                 | _              |                       | 3          |
|                                                    |            |                                                                                          |                                                                                                    |                        |             |                 |                | △ 😼 🛍 atl             | 8/11/2015  |

The Tree View allows the user to navigate to a specific Block, Panchayat or Village and see the survey details.

| DEich Troc View                                                                                                    |                |                   |                       |                           |                     |          |             |        |
|----------------------------------------------------------------------------------------------------|----------------|-------------------|-----------------------|---------------------------|---------------------|----------|-------------|--------|
| States                                                                                                    | WATER I        | BODY Details      | >> Jharkhand >> Palan | iu >> NavdihaBazar >> Kha | airadohar >> Khaira | adohar 🚽 | Downloa     | d Exce |
| -= Jharkhand [ HH-1 : WB-0 ]<br>□ Palamu [ HH-1 : WB-0 ]<br>□ Palamu [ HH-1 : WB-0 ]<br>□ NavdihaBazar [ HH-1 : WB-0 ]<br>□ Khairadohar [ HH-1 : WB-0 ] | Househo        | ld Details >> Jr  | narkhand >> Palamu >> | NavdihaBazar >> Khairado  | ohar >> Khairadoha  | ar 🛃     | Downloa     | d Exce |
| - OKhairadohar [HH-1 : WB-0]                                                                                                    | 10 v r         | ecords per page   |                       |                           |                     | Search   |             |        |
| - 🗷 Bihar [ HH-0 ; WB-1 ]                                                                                                    | Survey Cod     | le 🔺 Date Time    | •                     | Owner/HH Name             | Village 🗢           | User 🗧   | Useful Link | s \$   |
|                                                                                                    | JHPANBKH       | IKD001 Sun, 09 Ai | ug 2015 01:04:14      | ESWAR                     | Khairadohar         | sundar   |             | 7      |
|                                                                                                    | Showing 1 to 1 | 1 of 1 entries    |                       |                           |                     |          | Previous 1  | Next   |
|                                                                                                    |                |                   |                       |                           |                     |          |             |        |
|                                                                                                    |                |                   |                       |                           |                     |          |             |        |
|                                                                                                    |                |                   |                       |                           |                     |          |             |        |

# **1.3 Household Survey**

The Household surveys can be filtered on State, District, Block, Gram Panchayat, Village.

|                                                                                                | Fisheries/mSpace/households.php                                                   | 2                     |                                 | ▽ ( | C Search                                  |                          | ☆∣₫ |      | •         | r 🏫        | 9      | фШ. |
|------------------------------------------------------------------------------------------------|-----------------------------------------------------------------------------------|-----------------------|---------------------------------|-----|-------------------------------------------|--------------------------|-----|------|-----------|------------|--------|-----|
| ouseholds                                                                                      |                                                                                   |                       |                                 |     |                                           |                          |     |      |           |            |        |     |
| Select Location                                                                                |                                                                                   |                       |                                 |     |                                           |                          |     |      |           |            |        |     |
| elect State                                                                                    |                                                                                   | Select Gram Panchayat |                                 |     |                                           |                          |     |      |           |            |        |     |
| Select State                                                                                   | ~                                                                                 | Select Panchayat      | ~                               |     |                                           |                          |     |      |           |            |        |     |
| elect District                                                                                 |                                                                                   | Select Village        |                                 |     |                                           |                          |     |      |           |            |        |     |
| Select District                                                                                | ~                                                                                 | Select Village        | ~                               |     |                                           |                          |     |      |           |            |        |     |
| elect Block                                                                                    |                                                                                   |                       |                                 |     |                                           |                          |     |      |           |            |        |     |
| Select Block                                                                                   | ~                                                                                 | Search                |                                 |     |                                           |                          |     |      |           |            |        |     |
|                                                                                                |                                                                                   |                       |                                 |     |                                           |                          |     |      |           |            |        |     |
|                                                                                                |                                                                                   |                       |                                 |     |                                           |                          |     |      |           |            |        |     |
| Household Detai                                                                                | ils                                                                               |                       |                                 |     |                                           |                          |     |      | *         | Down       | oad Ex | XC  |
|                                                                                                | page                                                                              |                       |                                 |     |                                           |                          |     | Se   | arch:     |            |        |     |
| 10 v records per                                                                               |                                                                                   |                       |                                 |     |                                           |                          |     |      |           |            |        |     |
| 10 v records per                                                                               |                                                                                   |                       |                                 |     |                                           |                          |     |      | d L inlee | ;          |        |     |
| 10 v records per<br>Household ID                                                               | Date Time                                                                         | \$                    | Owner/HH Name                   | \$  | Village 🗘                                 | User                     | ÷   | Usen |           |            |        | 4   |
| 10 v records per<br>Household ID A<br>JHPANBKHKD001                                            | Date Time<br>Sun, 09 Aug 2015 01:04:14                                            | \$                    | Owner/HH Name<br>ESWAR          | \$  | Village \$                                | User<br>sundar           | ÷   | Usen |           |            |        | 4   |
| 10 v records per<br>Household ID A<br>JHPANBKHKD001<br>ODMKKDCHCH3001                          | Date Time           Sun, 09 Aug 2015 01:04:14           Sun, 09 Aug 2015 14:44:05 | \$                    | Owner/HH Name<br>ESWAR<br>SRINI | \$  | Village<br>Khairadohar<br>CHITAPARI-III   | User<br>sundar<br>sundar | •   | Usen |           | -<br> <br> |        | 4   |
| 10 records per<br>Household ID<br>JHPANBKHKD001<br>ODMKKDCHCH3001<br>howing 1 to 2 of 2 entrie | Date Time<br>Sun, 09 Aug 2015 01:04:14<br>Sun, 09 Aug 2015 14:44:05               | \$                    | Owner/HH Name<br>ESWAR<br>SRINI | \$  | Village ¢<br>Khairadohar<br>CHITAPARI-III | user<br>sundar<br>sundar | •   | Usen |           | revious    | 1 1    | Vex |

The household survey can be downloaded as an excel file by clicking on the "Download Excel" icon

Individual HouseHolds details can be seen by selecting the Household Id in the leftmost column.

The Household Details shows

- Household Id
- Date & Time
- Owner / HH Name
- Village
- User
- Useful Links
  - Download the report as pdf
  - Download the report as excel
  - View the map of the survey

Search – This can be used to directly see the data for a specific User or any other specific text that can be entered in the Search window.

Clicking on the map link, shows the map of the survey area

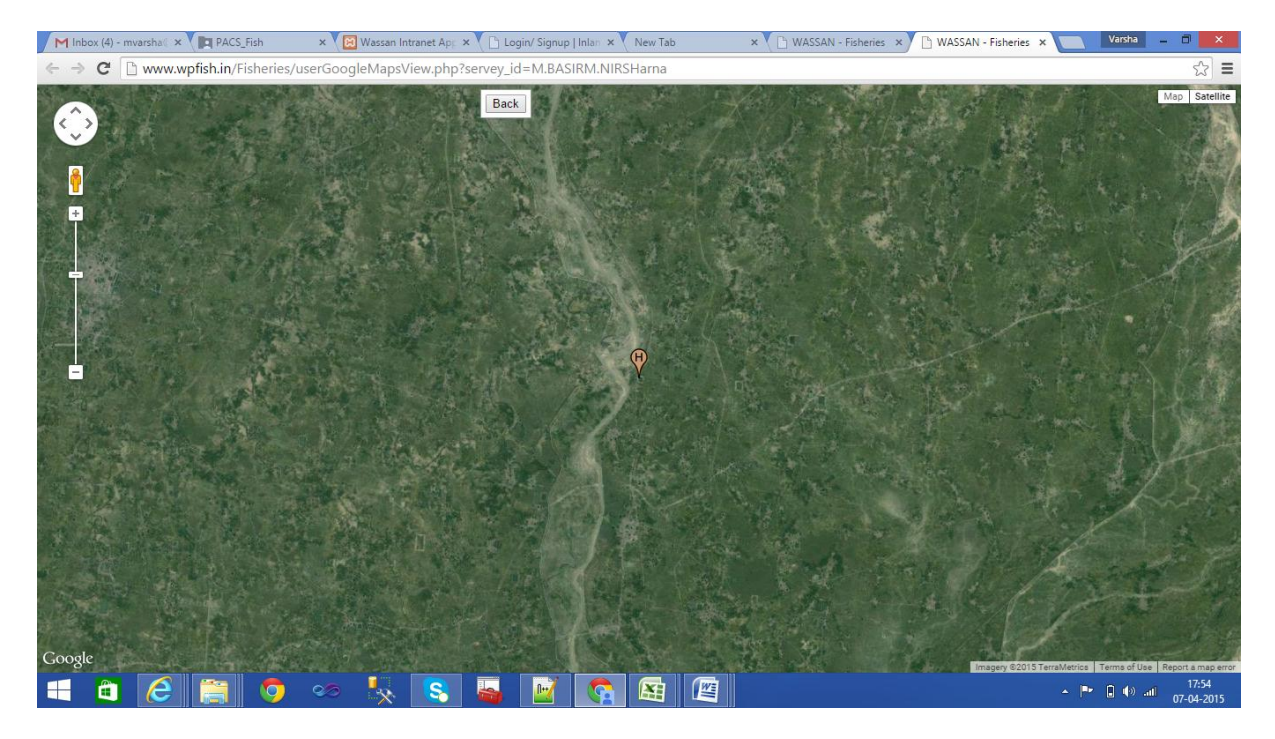

Clicking on the HouseholdId link in the left column of the Household Survey shows details of the selected Household.

| Fisher       | ries                      | 🖶 Home   | 🛉 Household | 📥 Water Body  | * 🌲 Tree View    | 🔜 Reports   | ♥ Map L | ocations  | institutions 🟦 | 🖬 Trar | nsaction F | Reports  |   |
|--------------|---------------------------|----------|-------------|---------------|------------------|-------------|---------|-----------|----------------|--------|------------|----------|---|
| Household    | Survey Name: HH_2015      | _08_09_1 | 4_44_05_356 | 2620549640    | 09               |             |         |           |                |        | Down       | loads: [ | 3 |
| asic Details |                           |          | Assets      |               |                  |             |         | Family    |                |        |            |          |   |
| Survey ID    | SRINIRANGACHITAPARI-III   |          | Own Hou     | se            | Ye               | s           |         | Head of H | Household Name |        | SRIN       | I        |   |
| Survey Type  | HOUSEHOLD_SURVEY          |          | House Ty    | pe            | R                | oof         |         | Father or | Spouse Name    |        | RANG       | GA       |   |
| Household Id | ODMKKDCHCH3001            |          | Land Hol    | ding          | Ye               | s           |         | Phone N   | D              |        | 9873       | 452347   |   |
| Date Time    | Sun, 09 Aug 2015 14:44:05 |          | Extent      |               | 0.               | 142         |         | Sex       |                |        | Male       |          |   |
| User         | sundar                    |          | Fishing T   | ool(s)        | N                | et          |         | Age       |                |        | 45         |          |   |
| Device Id    | 35626205496409            |          |             |               |                  |             |         | Family M  | embers         |        | 6          |          |   |
| State        | ODISHA                    |          |             |               |                  |             |         | Male      |                |        | 3          |          |   |
| District     | MALKANGIRI                |          | Occupation  |               |                  |             |         | Female    |                |        | 3          |          |   |
| Block        | KORUKONDA                 |          | Primary (   | Occupation    | Wage Labour      |             |         | Children  |                |        | 3          |          |   |
| Panchayat    | CHITAPARI-III             |          | Seconda     | ry Occupation | Dairy            |             |         | Latitude  |                |        | 17.47      | 77682    |   |
| Village      | CHITAPARI-III             |          | Fishing A   | ctivity       | Feed Production: | ish Culture |         | Longitud  | Ð              |        | 78.39      | 92306    |   |
|              |                           |          |             |               |                  |             |         | Altitude  |                |        | 550 C      | 4704     |   |

## 1.4 Water Body Surveys

|                                                                                                    | n/Fisheries/mSpace/surveys.php?vi                                                            | ew=WB        |                                       |                 | ▽ (                              | C Q Search            |                        | 4                                    | ≙ ♥                       | +          | <b>^ 9</b> | *          |
|----------------------------------------------------------------------------------------------------|----------------------------------------------------------------------------------------------|--------------|---------------------------------------|-----------------|----------------------------------|-----------------------|------------------------|--------------------------------------|---------------------------|------------|------------|------------|
| Fisher                                                                                                    | ies                                                                                          | 🖷 Home       | 🛉 Household 🛛 🛥                       | Water Body      | 🌲 Tree View                      | 🖬 Reports             | ♥ Map Locations        |                                      | 🖬 Tra                     | nsaction f | Reports    | 2          |
|                                                                                                    | 2<br>HOUSE HOLDS SURVEYS                                                                     |              | WATER BOI                             | 2<br>DY SURVEYS | Ð                                | TOTAL SUF             | 4<br>RVEYS - TREE VIEW | x                                    | DOWNLO                    | DAD WATE   | ER BODY S  | URVEY      |
| iew Household Surve                                                                                             | eys O                                                                                        | View Water B | lody Surveys                          | ٥               | View Total Surve                 | iys                   | Ð                      | & Downlo                             | ad                        |            |            | Ø          |
|                                                                                                    |                                                                                              |              |                                       |                 |                                  |                       |                        |                                      |                           |            |            |            |
|                                                                                                    |                                                                                              |              |                                       |                 |                                  |                       |                        |                                      |                           |            |            |            |
| Vater Body De                                                                                                   | tails                                                                                        |              |                                       |                 |                                  |                       |                        |                                      |                           |            |            |            |
| 10 vrecords pr                                                                                                  | <b>tails</b><br>er page                                                                      |              |                                       |                 |                                  |                       |                        |                                      | Sea                       | rch:       |            |            |
| Vater Body De                                                                                                   | tails<br>er page<br>Date Time                                                                | \$           | Owner/HH Name                         | ¢               | Village \$                       | User \$               | Useful Links           |                                      | Sea                       | rch:       |            | ¢          |
| Vater Body De                                                                                                   | tails<br>er page<br>Date Time<br>Mon, 10 Aug 2015 18:44:36                                   | ¢            | Owner/HH Name<br>TUSHAR               | \$              | Village ¢<br>Bataua              | User ¢<br>Raj         | Useful Links           | dvisory 🔁 Transa                     | Sea                       | rch:       |            | ¢          |
| Vater Body De<br>10 v records pr<br>Water Body ID<br>BIMBATHRBT001<br>ODMKKGPNHA001                             | Date Time           Mon, 10 Aug 2015 18:44:36           Sun, 09 Aug 2015 15:20:53            | ¢            | Owner/HH Name<br>TUSHAR<br>ODISHACOOP | \$              | Village ¢<br>Bataua<br>HANDIKHAL | User 🗣<br>Raj<br>raj  | Useful Links           | dvisory 🖻 Transa<br>dvisory 🖪 Transa | Sea<br>actions<br>actions | rch:       |            | \$         |
| Vater Body De<br>10 v records pu<br>Water Body ID A<br>BIMBATHRBT001<br>ODMKKGPNHA001<br>Iowing 1 to 2 of 2 ent | tails<br>Date Time<br>Mon, 10 Aug 2015 18:44:36<br>Sun, 09 Aug 2015 15:20:53<br>ries         | ¢            | Owner/HH Name<br>TUSHAR<br>ODISHACOOP | \$              | Village ¢<br>Bataua<br>HANDIKHAL | User \$<br>Raj<br>raj | Useful Links           | dvisory 🔁 Transa<br>dvisory 🖻 Transa | Sea<br>actions<br>actions | rch:       | us 1       | \$<br>Next |
| Vater Body De<br>10 v records pu<br>Water Body ID<br>BIMBATHRBT001<br>ODMKKGPNHA001<br>owing 1 to 2 of 2 ent    | tails<br>Page<br>Date Time<br>Mon, 10 Aug 2015 18:44:36<br>Sun, 09 Aug 2015 15:20:53<br>rtes | ¢            | Owner/HH Name<br>TUSHAR<br>ODISHACOOP | ¢               | Village ¢<br>Bataus<br>HANDIKHAL | User ¢<br>Raj<br>raj  | Useful Links           | dvisory 🖻 Transa<br>dvisory 🖻 Transa | Sea<br>actions<br>actions | rch:       | us 1       | ¢<br>Next  |

The Water Body Survey report shows

- Water Body Id
- Date & Time
- Owner / HH Name
- Village
- User
- Useful Links
  - $\circ$   $\;$  Download the report as pdf  $\;$
  - Download the report as excel
  - $\circ$   $\,$  View the map of the survey
  - o Advisory
  - Transactions

The Advisory link can be used to see the recommendations about the water body.

| armers Name: RAI                                                                        | м                                   |                                     |                                         |                                               |                                           |                                             |                                             |                                           |                                             |                                       |                                       |
|-----------------------------------------------------------------------------------------|-------------------------------------|-------------------------------------|-----------------------------------------|-----------------------------------------------|-------------------------------------------|---------------------------------------------|---------------------------------------------|-------------------------------------------|---------------------------------------------|---------------------------------------|---------------------------------------|
| Vaterbody id: BIMB                                                                      | BBSOKP001                           |                                     |                                         |                                               |                                           |                                             |                                             |                                           |                                             |                                       |                                       |
| rea of Waterbody:                                                                       | 0.43 Hectors                        |                                     |                                         |                                               |                                           |                                             |                                             |                                           |                                             |                                       |                                       |
| illage:Khojpur                                                                          |                                     |                                     |                                         |                                               |                                           |                                             |                                             |                                           |                                             |                                       |                                       |
| lock: Babubarhi                                                                         |                                     |                                     |                                         |                                               |                                           |                                             |                                             |                                           |                                             |                                       |                                       |
| istrict: Madhubani                                                                      |                                     |                                     |                                         |                                               |                                           |                                             |                                             |                                           |                                             |                                       |                                       |
| tate: Bihar                                                                             |                                     |                                     |                                         |                                               |                                           |                                             |                                             |                                           |                                             |                                       |                                       |
|                                                                                         |                                     |                                     |                                         |                                               |                                           |                                             |                                             |                                           |                                             |                                       |                                       |
|                                                                                         |                                     |                                     |                                         |                                               |                                           |                                             |                                             |                                           |                                             |                                       |                                       |
|                                                                                         |                                     |                                     |                                         |                                               | Pond Specific I                           | Recommendatio                               | ne                                          |                                           |                                             |                                       |                                       |
| Liming:                                                                                 |                                     |                                     |                                         |                                               | Pond Specific                             | Recommendatio                               | าร                                          |                                           |                                             |                                       |                                       |
| . Liming:<br>Ph Value                                                                   | June                                | July                                | August                                  | Sentember                                     | Pond Specific I                           | Recommendation                              | December                                    | January                                   | February                                    | March                                 | April                                 |
| <u>Liming:</u><br>Ph Value<br>4.0                                                       | June<br>107.5 Kgs                   | July<br>32.25 Kgs                   | August<br>32.25 Kgs                     | September<br>32.25 Kgs                        | October<br>32.25 Kgs                      | November<br>32.25 Kgs                       | December<br>32.25 Kgs                       | January<br>32.25 Kgs                      | February<br>32.25 Kgs                       | March<br>32.25 Kgs                    | April<br>32.25 Kgs                    |
| <u>Liming:</u> Ph Value 4.0                                                             | June<br>107.5 Kgs                   | July<br>32.25 Kgs                   | August<br>32.25 Kgs                     | September<br>32.25 Kgs                        | October<br>32.25 Kgs                      | November<br>32.25 Kgs                       | December<br>32.25 Kgs                       | January<br>32.25 Kgs                      | February<br>32.25 Kgs                       | March<br>32.25 Kgs                    | April<br>32.25 Kgs                    |
| <u>Ph Value</u><br>4.0                                                                  | June<br>107.5 Kgs                   | July<br>32.25 Kgs                   | August<br>32.25 Kgs                     | September<br>32.25 Kgs                        | October<br>32.25 Kgs                      | Recommendation November 32.25 Kgs           | December<br>32.25 Kgs                       | January<br>32.25 Kgs                      | February<br>32.25 Kgs                       | March<br>32.25 Kgs                    | April<br>32.25 Kgs                    |
| <u>Liming:</u> Ph Value 4.0 . Manuring: Cow dung: Ph Value                              | June<br>107.5 Kgs                   | July<br>32.25 Kgs                   | August<br>32.25 Kgs                     | September<br>32.25 Kgs                        | Pond Specific I<br>October<br>32.25 Kgs   | November<br>32.25 Kgs                       | December<br>32.25 Kgs                       | January<br>32.25 Kgs                      | February<br>32.25 Kgs                       | March<br>32.25 Kgs                    | April<br>32.25 Kgs                    |
| L. Liming:<br>Ph Value<br>4.0<br><u>', Manuring;</u><br>L. Cow dung:<br>Ph Value<br>4.0 | June<br>107.5 Kgs<br>June<br>86 Kgs | July<br>32.25 Kgs<br>July<br>86 Kgs | August<br>32.25 Kgs<br>August<br>43 Kgs | September<br>32.25 Kgs<br>September<br>43 Kgs | October<br>32.25 Kgs<br>October<br>43 Kgs | November<br>32.25 Kgs<br>November<br>43 Kgs | December<br>32.25 Kgs<br>December<br>43 Kgs | January<br>32.25 Kgs<br>January<br>43 Kgs | February<br>32.25 Kgs<br>February<br>43 Kgs | March<br>32.25 Kgs<br>March<br>43 Kgs | April<br>32.25 Kgs<br>April<br>43 Kgs |
| Liming:     Ph Value     4.0     Manuring:     Cow dung:     Ph Value     4.0           | June<br>107.5 Kgs<br>June<br>86 Kgs | July<br>32.25 Kgs<br>July<br>86 Kgs | August<br>32.25 Kgs<br>August<br>43 Kgs | September<br>32.25 Kgs<br>September<br>43 Kgs | October<br>32.25 Kgs<br>October<br>43 Kgs | November<br>32.25 Kgs<br>November<br>43 Kgs | December<br>32.25 Kgs<br>December<br>43 Kgs | January<br>32.25 Kgs<br>January<br>43 Kgs | February<br>32.25 Kgs<br>February<br>43 Kgs | March<br>32.25 Kgs<br>March<br>43 Kgs | April<br>32.25 Kgs<br>April<br>43 Kgs |
| <u>- Liming:</u> Ph Value 4.0 . Manuring: . Cow dung: Ph Value 4.0 . Urea & SSP         | June<br>107.5 Kgs<br>June<br>86 Kgs | July<br>32.25 Kgs<br>July<br>86 Kgs | August<br>32.25 Kgs<br>August<br>43 Kgs | September<br>32.25 Kgs<br>September<br>43 Kgs | October<br>32.25 Kgs<br>October<br>43 Kgs | November<br>32.25 Kgs<br>November<br>43 Kgs | December<br>32.25 Kgs<br>December<br>43 Kgs | January<br>32.25 Kgs<br>January<br>43 Kgs | February<br>32.25 Kgs<br>February<br>43 Kgs | March<br>32.25 Kgs<br>March<br>43 Kgs | April<br>32.25 Kgs<br>April<br>43 Kgs |

The Advisory or Recommendation Report contains recommendations on

- Liming
- Manuring
- Seed
- Feeding
- General Recommendations

The advisory report can be downloaded as a pdf file or printed for later study

The report is also available in Hindi

| -                                         |                                                                                       |                    |                   |                    |                          |                  |                   |                           |                    |                |                   |
|-------------------------------------------|---------------------------------------------------------------------------------------|--------------------|-------------------|--------------------|--------------------------|------------------|-------------------|---------------------------|--------------------|----------------|-------------------|
| ← → C 🗋                                   | www.wpfish.in/                                                                        | Fisheries/Adviso   | ry-hindi.php?ser\ | vey_id=RAMKho      | jpurIITM                 |                  |                   |                           |                    |                | ☆ =               |
|                                           |                                                                                       |                    |                   | मछ्ली पालन के      | <sup>5</sup> लिए सलहा और | र सुझाऊ          |                   |                           |                    |                |                   |
| किशन का नाम: RAM                          |                                                                                       |                    |                   |                    |                          |                  |                   |                           |                    |                | Duck              |
| जलाशय क्रमांक: BIMBE                      | BBSOKP001                                                                             |                    |                   |                    |                          |                  |                   |                           |                    | <b>1</b>       |                   |
| जलाशय के क्षेत्र: 0.43 वर्ग               | र्ग मीटर                                                                              |                    |                   |                    |                          |                  |                   |                           |                    |                |                   |
| गाँव:Khoipur                              |                                                                                       |                    |                   |                    |                          |                  |                   |                           |                    |                |                   |
| प्रबण्दः Babubarhi                        |                                                                                       |                    |                   |                    |                          |                  |                   |                           |                    |                |                   |
| िला: Madhubani                            |                                                                                       |                    |                   |                    |                          |                  |                   |                           |                    |                |                   |
| Dibas                                     |                                                                                       |                    |                   |                    |                          |                  |                   |                           |                    |                |                   |
| राज्य: Binar                              |                                                                                       |                    |                   |                    |                          |                  |                   |                           |                    |                |                   |
|                                           |                                                                                       |                    |                   |                    |                          | <del></del>      |                   |                           |                    |                |                   |
|                                           |                                                                                       |                    |                   |                    | तालाब क                  | लिए सलहा         |                   |                           |                    |                |                   |
| <u>1. चुना का प्रायागः</u>                |                                                                                       |                    |                   |                    |                          |                  |                   | -                         | -                  |                |                   |
| Ph की मात्रा                              | जून                                                                                   | ন্তুলাই            | अगस्त             | सेप्टेम्बर         | ओक्टोबर                  | नवम्बर           | दिसम्बर           | जनवरी                     | फ़रवरी             | मार्च          | अप्रैल            |
| <u>2. खाद:</u><br>A. Cow dungगोबर(जैवि    | ोक खाद) :                                                                             |                    |                   |                    |                          |                  |                   |                           |                    |                |                   |
| Ph की मात्रा<br>4.0                       | जून<br>१६ Кас                                                                         | जुलाई<br>१६ Кас    | अगस्त             | सेप्टेम्बर         | ओक्टोबर<br>42 Kac        | नवम्बर<br>42 Kac | दिसम्बर<br>42 Kap | जनवरी                     | फ़रवरी             | माचे<br>42 Kac | अप्रैल<br>42 Kac  |
| 4.0                                       | 00 Kg3                                                                                | 00 Kg5             | 43 Kg5            | 45 Kg5             | 45 Kg5                   | 45 Kgs           | 45 Kys            | 40 Kg5                    | 45 Kg5             | 45 Ky5         | 45 Kg5            |
| B. यूरिया और एसएसपी(                      | रासायनिक खाद)                                                                         |                    |                   |                    |                          |                  |                   |                           |                    |                |                   |
| यूरि                                      | मपूर्सी पालन के लिए सलहा और सुझाऊ<br>RAM<br>BMBBBSOMPOTI<br>0.43 वम मोर<br>ani<br>ani |                    |                   |                    |                          |                  |                   |                           |                    |                |                   |
| एसए.                                      | सपा                                                                                   |                    | 300 Kg/ha/Yr      |                    |                          |                  |                   | After applying Cow of     | lung               |                |                   |
| <u>3. बीज:</u>                            |                                                                                       |                    |                   |                    |                          |                  |                   |                           |                    |                |                   |
| A. बीज की मात्रा                          |                                                                                       |                    |                   |                    |                          |                  |                   |                           |                    |                |                   |
| फिङ्गेर्लिंग्स = 2150<br>येयालिंग्स = 860 |                                                                                       |                    |                   |                    |                          |                  |                   |                           |                    |                |                   |
| B. মিগ্র্যা                               |                                                                                       |                    |                   |                    |                          |                  |                   |                           |                    |                |                   |
|                                           | रहु:कत                                                                                | ला:मृगल (30:30:40) |                   | सिल्वर:ग्रास: कॉमन | f (30:30:40)             |                  | रह                | : सिल्वर: कतला :ग्रास : ग | मृगलःकॉमन(15:15:15 | 5: 15: 20:20)  |                   |
| 1                                         | 8                                                                                     | 🖸 📀                | ) 🍢 🧕             | 3 😽 🛽              |                          |                  |                   |                           |                    | - Pr 🔒         | () atl 07-04-2015 |

#### Transactions

On the Water Body survey report there is a link for Transactions.

|         | PMA                    |            |                         |             |                                |                |                                                                                                    |          |                            |           |          |        |          |                |      |
|---------|------------------------|------------|-------------------------|-------------|--------------------------------|----------------|----------------------------------------------------------------------------------------------------|----------|----------------------------|-----------|----------|--------|----------|----------------|------|
| www.ms  | paceapps.in/Fisheries/ | mSpace/tra | insactions.php?servey_i | d=TUSHARBat | tauaBIHARDEMO                  |                |                                                                                                    | ⊽ C' Q 3 | Search                     |           | ☆ 🛍      |        | +        | <b>^ 9</b>     | - AR |
| Fis     | sheries                |            | 🖶 Ho                    | me 🛉 H      | Household 📥 W                  | /ater Body     | 🌲 Tree View                                                                                                    | 🖬 Repor  | ts <b>Q</b> Map Locations  | 💼 Institu | tions    | 💷 Trai | nsactior | Reports        | 2    |
| USHAF   | R Water Body 1         | Fransac    | tion Details            |             |                                |                |                                                                                                    |          |                            |           |          |        |          | ) PDF          | Back |
| asic Tr | ansaction Deta         | ils        |                         |             |                                |                |                                                                                                    |          |                            |           |          |        |          |                |      |
|         | Water Body ID          |            |                         |             | Date & Time                    |                |                                                                                                    | User     | App Version                |           | _        | De     | vice Id  |                |      |
|         | BIMBATHRBT001          |            |                         | Mon         | i, 10 Aug 2015 18:48:          | 16             |                                                                                                    | Raj      | 1.0                        |           |          | 35626  | 205496   | 409            |      |
|         | Liming<br>Yes          |            |                         |             | Liming Date<br>Wed, 10 Jun 201 | 15             |                                                                                                    |          |                            | Lim       | 250      | у      |          |                |      |
| ater B  | ody Quality:           | Destitutes | De allilla a Data       | Deservation | December Defe                  | 1 aver 10 aver | Laure Ware Date                                                                                                 | Dur d Da | noise   Durat Danaire Date | 1-1-1-0   |          | ter.   |          | 41-4 D         | Dete |
| No      | Mon. 10 Aug 2015       | No         | Mon. 10 Aug 2015        | No          | Mon. 10 Aug 2015               | No             | Mon. 10 Aug 201                                                                                                 | 5 No     | Mon. 10 Aug 2015           | iniet O   | No<br>No | 1115   | Mon      | . 10 Aug 20    | 15   |
|         |                        |            |                         |             |                                |                | in the second second second second second second second second second second second second second second second |          |                            | 1         |          |        |          | ,              |      |
|         |                        |            |                         |             |                                |                |                                                                                                    |          |                            |           |          |        |          |                |      |
| 2       |                        |            |                         |             |                                |                |                                                                                                    |          |                            |           |          |        |          | <b>a</b> 11 ai |      |

This shows all the details of the transactions like Liming done on that water body

The report can be downloaded as a pdf for later study.

On the WaterBodies Survey Report, by clicking on the WaterBodyId, details of the Water Body are shown

| Fishe         | ries                      | 🖷 Home  | 🛉 Household | 📥 Water Body      | 🌲 Tree View      | Reports | ♥ Map Lo | cations 🏦 Instit   | utions | 🖿 Trar     | isaction | Reports | 2      |
|---------------|---------------------------|---------|-------------|-------------------|------------------|---------|----------|--------------------|--------|------------|----------|---------|--------|
| Water Bod     | ly Survey Name: WB_2015   | _08_10_ | 18_44_36_35 | 6262054964        | 09               |         | Do       | wnloads: 🔀 🛛       | x A    | Adviso     | ry       | 🖹 Tra   | nsacti |
| lasic Details |                           |         | Water Bod   | / GeoLocation     |                  |         |          | Water Body Quality |        |            |          |         |        |
| Survey ID     | TUSHARBatauaBIHARDEMO     |         | Latitude    |                   | 17.477636 Deg    |         |          | Proper Bund        | Y      | /es        |          |         |        |
| Survey Type   | WATERBODY_SURVEY          |         | Longitude   | e                 | 78.392179 Deg    |         |          | WB Entry           | li li  | nlet       |          |         |        |
| Household Id  | BIMBATHRBT001             |         | Altitude    |                   | 569.81584 Meters |         |          | Weed Free          | N      | ٩v         |          |         |        |
| Date Time     | Mon, 10 Aug 2015 18:44:36 |         | Landmar     | k                 | BIHARDEMO        |         |          | Silt Free          | P      | ٩٥         |          |         |        |
| User          | Raj                       |         | No of Pho   | otos              | Photo 1,         |         |          | No of Repairs      | 1      |            |          |         |        |
| Device Id     | 35626205496409            |         | No of Aud   | lios              | 1                |         |          | WB Repairs         | E      | Bund stren | gthenin  | 9       |        |
| State         | Bihar                     |         |             |                   |                  |         |          |                    |        |            |          |         |        |
| District      | Madhubani                 |         |             |                   |                  |         |          |                    |        |            |          |         |        |
| Block         | Andhrathari               |         | Water Body  | Protection Status |                  |         |          | Water Body Shape   |        |            |          |         |        |
| Panchayat     | Hama                      |         | Theft Dar   | nger              | Mediu            | ım      |          | WB Shape           |        | BOX        |          |         |        |
| Village       | Bataua                    |         | Punish T    | heft              | Mediu            | um      |          | Mindepth           |        | 20 Met     | ers      |         |        |
|               |                           |         |             |                   |                  |         |          |                    |        |            |          |         |        |

### 1.5 Tree View

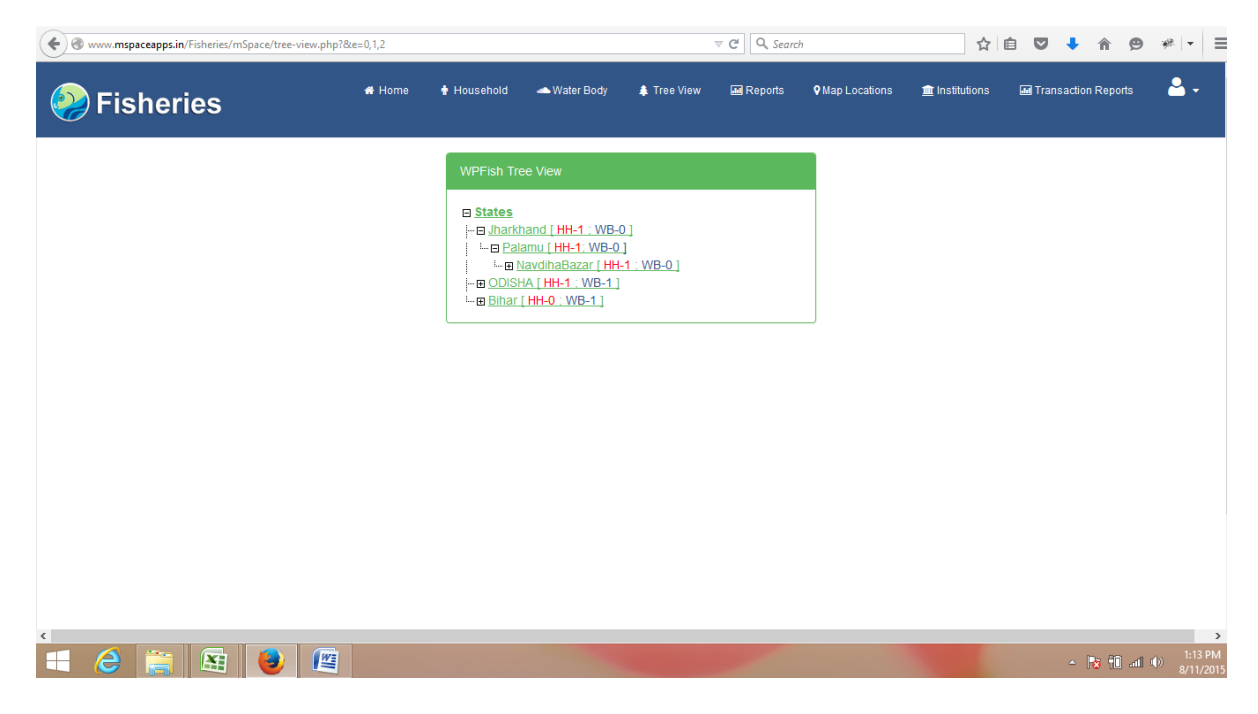

The Tree View shows all the data in a hierarchical tree structure

The default tree view is collapsed to State Level

On clicking on the + sign each branch expands to District, Block, Village level

HH – indicates the number of House Hold surveys done in that area

WB – indicates the number of Water Body surveys done in that area.

### **1.6 Reports**

Reports Menu option at the top of the home page is an easy to use option to view report of any type

| www.mspaceapps.in/Fisheries/mS | pace/reports.php |        | , ,             |              | ,            | ▼ C Q Search | 2               | ☆                      | ê 🛡    | <b>↓</b> ∩̂             |           | @. +             |
|--------------------------------|------------------|--------|-----------------|--------------|--------------|--------------|-----------------|------------------------|--------|-------------------------|-----------|------------------|
| Fisheries                      |                  | # Home | 🛉 Household     | 📥 Water Body | 🌲 Tree View  | 🖬 Reports    | ♥ Map Locations | 1 Institutions         | 🖬 Tra  | nsaction Re             | ports     | <mark>-</mark> - |
| Search Reports                 |                  |        |                 |              |              |              |                 |                        |        |                         |           |                  |
| Select Report                  | Select State     | - v    | Select District | strict 🗸     | Select Block | ock          | Select Gram P   | anchayat<br>anchayat v | Select | Village<br>elect Villag | je        | *                |
| Reports                        |                  |        |                 |              |              |              |                 |                        |        | Downl                   | oad: 占    | X                |
|                                |                  |        |                 |              |              |              |                 |                        |        |                         |           |                  |
|                                |                  |        |                 |              |              |              |                 |                        |        |                         |           |                  |
|                                |                  |        |                 |              |              |              |                 |                        |        |                         |           |                  |
| 2 🚞 🖻                          | ۷ 🖉              |        |                 |              |              | -            |                 |                        |        | ~ 😼                     | 11 al (1) | 2:2<br>8/1       |

The Select Report displays a list of all the available report

Each of these reports can be further filtered based on State, District, Block, Panchayat and Village.

The reports can be downloaded as excel files or pdf files

The list of report that are available are

| www.mspaceapps.in/Fisheries/mSp                                                                                                    | pace/reports.php                                                                                                    |                            | ⊽ C Q Sea               | rch 🔂                                           | ê ♥ ♣ <b>^ 9</b> ≉ •         | • =              |
|----------------------------------------------------------------------------------------------------|----------------------------------------------------------------------------------------------------|----------------------------|-------------------------|-------------------------------------------------|------------------------------|------------------|
| Fisheries                                                                                                    | 👫 Home                                                                                                    | 🕈 Household 🛛 📥 Water Body | 🌲 Tree View 🛛 🖬 Reports | ♥ Map Locations 💼 Institutions                  | 🖼 Transaction Reports 🤗      |                  |
| Search Reports                                                                                                    |                                                                                                    |                            |                         |                                                 |                              |                  |
| Select Report                                                                                                    | Select State                                                                                                    | Select District            | Select Block            | Select Gram Panchayat          Select Panchayat | Select VillageSelect Village | ]                |
| Fish farmers who are owners of<br>Caste wise distribution<br>Number of Fish farmers who too<br>Number of ponds with improper<br>Number of ponds Not free from<br>Number of ponds require Inlet rr<br>Number of ponds require Outlet | the pond<br>where the point of the point of th | gthening<br>ement          |                         |                                                 | Download: 👌 ያ                |                  |
| Water source<br>Water comes through<br>Time the water bodies gets filled<br>Seasonality<br>Fish farming tanks(Ponds)<br>Skill mapping                                                                                               | i<br>i                                                                                                    |                            |                         |                                                 |                              |                  |
| Fishery as Occupation                                                                                                    |                                                                                                    |                            |                         |                                                 |                              |                  |
|                                                                                                    |                                                                                                    |                            |                         |                                                 |                              |                  |
|                                                                                                    |                                                                                                    |                            |                         |                                                 |                              |                  |
| - 🈂 🚞 🖾                                                                                                    | ا ا                                                                                                    |                            | No. of Concession, Name |                                                 | ▲ 🍡 🖬 🛋 🌒 🕺                  | :29 PN<br>11/201 |

Search facility is available to directly see a specific report.

### **1.7 Map Locations**

Map Locations menu option at the top show the geographical map of that area.

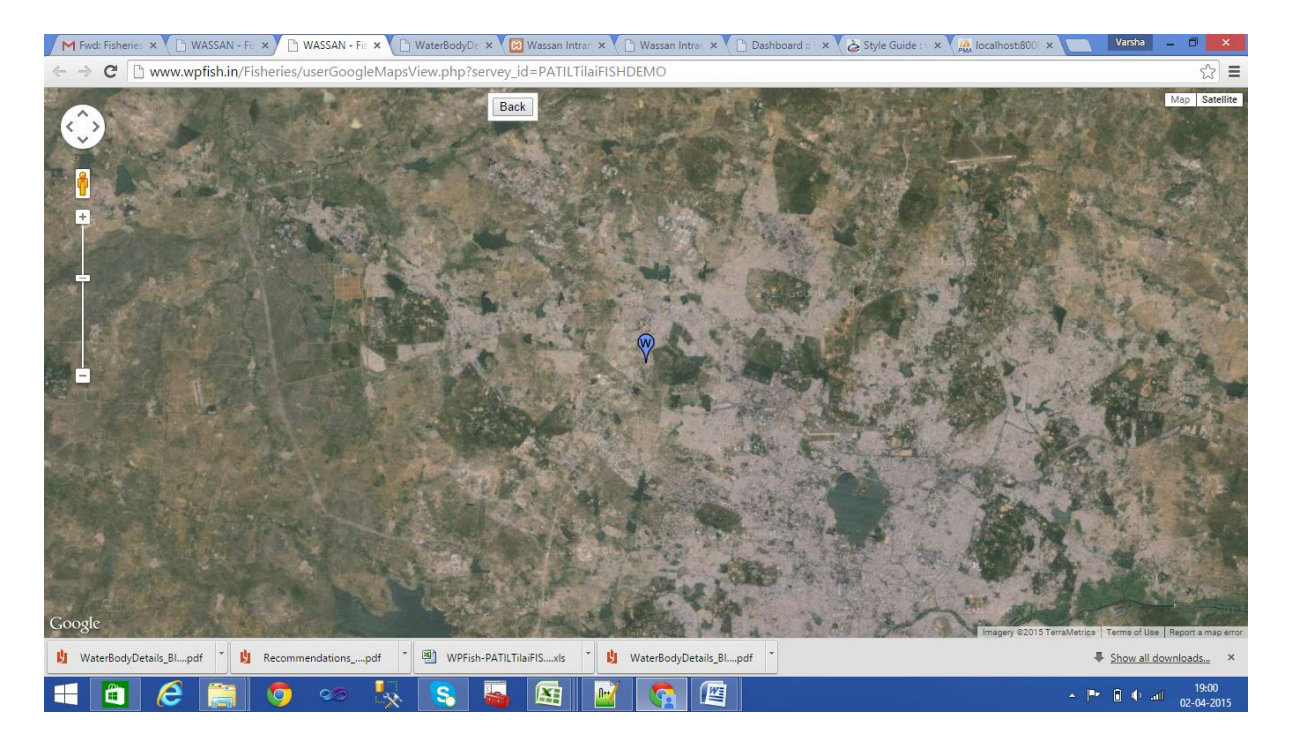

### **1.8 Institutions**

| Fisheries                                      |                       |                                   |                        | 1 I I I I I I I I I I I I I I I I I I I | Reports                | Map Locations                    | institution       | ns 🛄              | Transaction I        | Reports   | - <mark>8</mark> . |
|------------------------------------------------|-----------------------|-----------------------------------|------------------------|-----------------------------------------|------------------------|----------------------------------|-------------------|-------------------|----------------------|-----------|--------------------|
|                                                |                       |                                   |                        |                                         |                        |                                  |                   |                   |                      |           |                    |
| stitutions                                     |                       |                                   |                        |                                         |                        |                                  |                   |                   |                      | + Add In: | stitution          |
| ✓ records per page                             |                       |                                   |                        |                                         |                        |                                  |                   |                   | Search:              |           |                    |
| Io. Institution State District<br>▲ Name ● ● ● | Block Panchayath Vill | Total<br>age Members Fo<br>♦ ♦ ¥e | Has<br>Bank<br>Account | Savings Corpus<br>Activity Amount       | Group I<br>Performance | Neeting Next<br>requency Meeting | Contact<br>Name 🗢 | Contact<br>Mobile | Member<br>Investment | Training  | Availat<br>Tools   |
| data available in table                        |                       |                                   |                        |                                         |                        |                                  |                   |                   |                      |           |                    |
| ing 0 to 0 of 0 entries                        |                       |                                   |                        |                                         |                        |                                  |                   |                   |                      | Previous  | (Ne)               |

Shows the details about all the Institutes that are associated with the project

Name of the Institute, details of the contact person, number of people involved, year of formation in the project

Operational details like number of meetings, bank account, area of operation (District/Block/ Village)

Details about Trainings, Tools and Government Program Benefits

#### Add Institution

| Fisheries                                               | Add Institution                                                                                                    | Seports ♥Map                      | Cocations Lucations                    | titutions 💼        |                 |
|---------------------------------------------------------|----------------------------------------------------------------------------------------------------|-----------------------------------|----------------------------------------|--------------------|-----------------|
| Institutions                                            | Enter Name if the Institution                                                                                                    |                                   |                                        | Add Institution    |                 |
| 10 v records per page                                   | Select State                                                                                                    |                                   | Search:                                |                    |                 |
|                                                         | Select District                                                                                                    |                                   |                                        |                    |                 |
| S.No. Institution State District Block Panchayat        | Select Block                                                                                                    | xt<br>eting Contact<br>te ≑ Name≑ | Member<br>Contact Investmen<br>Mobile¢ | t Training Ava     | ilable<br>Is \$ |
| No data available in table                              | Select Panchayat                                                                                                    |                                   |                                        |                    |                 |
| Showing 0 to 0 of 0 entries                             | Select Village                                                                                                    |                                   |                                        | Previous Nex       | t               |
|                                                         | Enter Number of Members                                                                                                    |                                   |                                        |                    |                 |
|                                                         | Select year of formation                                                                                                    |                                   |                                        |                    |                 |
|                                                         | Has Bank Account O Yes O No                                                                                                    |                                   |                                        |                    |                 |
|                                                         | Savings Activity 💿 Yes 💿 No                                                                                                    |                                   |                                        |                    |                 |
|                                                         | Enter Corpus amount of group                                                                                                    |                                   |                                        |                    |                 |
| 🖞 Recommendationspdf 🎽 🖞 Recommendationsp               | df * 🖞 Recommendationspdf *                                                                                                    | _                                 | 4                                      | Show all download  | <u>s</u> ×      |
|                                                         |                                                                                                    |                                   |                                        |                    | 9:49            |
|                                                         |                                                                                                    |                                   | - 1-                                   | 08-0               | 4-2015          |
| ← → C                                                   | nhn                                                                                                    |                                   |                                        |                    | ~ =             |
|                                                         | pip<br>T                                                                                                    |                                   |                                        | A                  | - <u>~</u>      |
| mstitutions                                             | Select group performance                                                                                                    |                                   |                                        | C Add Institution  |                 |
| 10 records per page                                     | Select meeting frequency                                                                                                    |                                   | Search:                                |                    |                 |
| S.No. Institution State District Block Panchayat        | Select Date of Next Meeting                                                                                                    | xt<br>eting Contact               | Member<br>Contact Investmer            | t Training Ava     | ilable          |
| ▲ Name      ◆      ◆      ◆                             | Enter contact person name                                                                                                    | te 🗘 Name 🗢                       | Mobile \$                              | tool               | s \$            |
| Showing 0 to 0 of 0 entries                             | Enter contact person mobile number                                                                                                    |                                   |                                        | Previous Nex       | dt .            |
|                                                         | Does all members contribute in investment made for fishery ? O Yes O No                                                                                                    |                                   |                                        |                    |                 |
|                                                         | Have the members received training on fishery activities                                                                                                    |                                   |                                        |                    |                 |
|                                                         | Seed rearing                                                                                                    |                                   |                                        |                    |                 |
|                                                         | Netting                                                                                                    |                                   |                                        |                    |                 |
|                                                         | Marketing                                                                                                    |                                   |                                        |                    |                 |
|                                                         | Health Management                                                                                                    |                                   |                                        |                    |                 |
|                                                         | Eeed Management                                                                                                    |                                   |                                        |                    |                 |
|                                                         |                                                                                                    |                                   |                                        |                    |                 |
|                                                         | General orientation on fisheries                                                                                                    |                                   |                                        |                    |                 |
|                                                         | General orientation on fisheries None None                                                                                                    |                                   |                                        |                    |                 |
|                                                         | General orientation on fisheries None Available basic history tools Nets Ice Box None                                                                                       |                                   |                                        |                    |                 |
|                                                         | General orientation on fisheries None Available basic history tools Nets Ice Box None Does your group received any government program benefit in last 3 years               |                                   | Powersthurs                            | co Tochapiania F   | 1.44            |
| © Copyright 2015. All rights reserved. WASSAN - mSpace. | General orientation on fisheries None Available basic history tools Nets Ice Box None Does your group received any government program benefit in last 3 years Training Seed | maga                              | Powered by mSpa                        | ce Technologies Pv | t. Ltd.         |

→ 🕨 🗊 🌒 .atl 08-0

💶 🖬 🖉 🧾 🗢 🥾 😓 📓 🖓 🦛

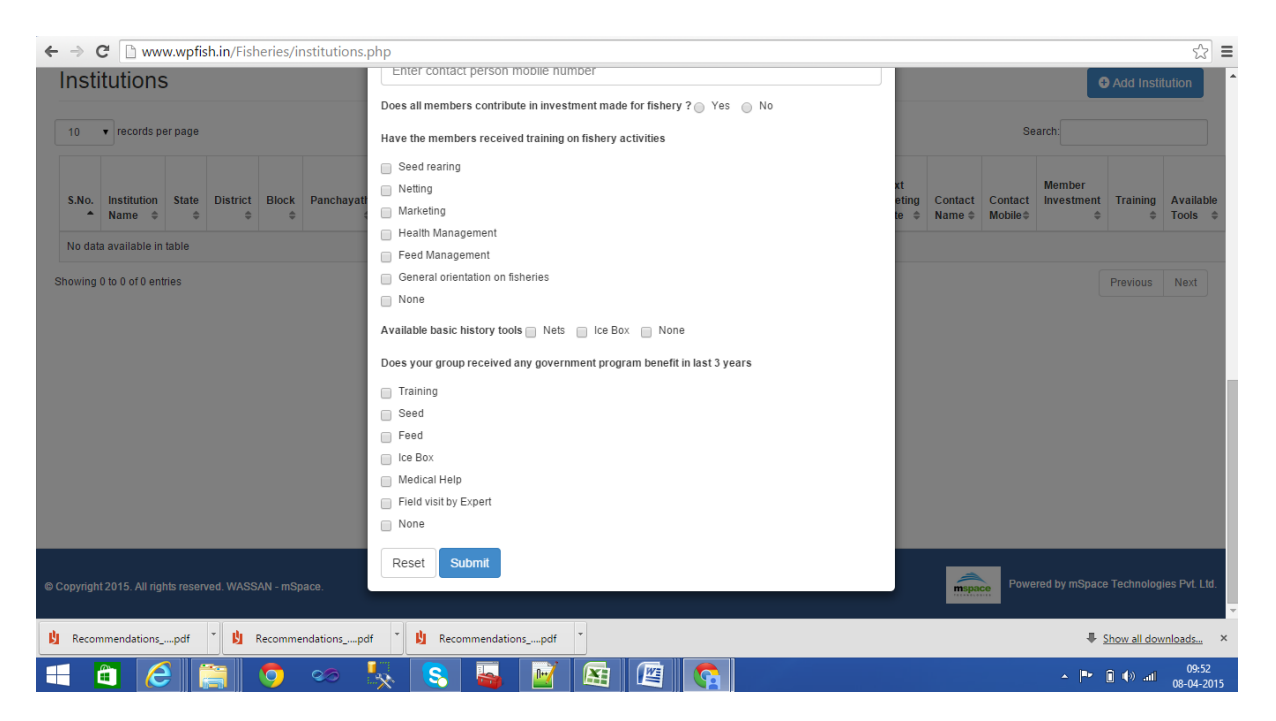

Form to add all the relevant details about a new Institute.

Drop-down selection of choices in most cases

Data entry windows for parameters like Name of the Institute, Corpus.

### **1.9 Transaction Reports**

| Fisheries                                                                                                    | 🗰 Home 🔹 Hou                                                                                                    | sehold 📥 Water E                                                | ody 🌲 Tree View 📠                                                                                         | Reports 🛛 Map Locations 🏦                                                                                                    | Institutions        | Transaction Rep                                | orts 🞽 |
|----------------------------------------------------------------------------------------------------|----------------------------------------------------------------------------------------------------|-----------------------------------------------------------------|----------------------------------------------------------------------------------------------------|----------------------------------------------------------------------------------------------------|---------------------|------------------------------------------------|--------|
| earch with CRP Name                                                                                                    |                                                                                                    |                                                                 | Search with Areas                                                                                         |                                                                                                    |                     |                                                |        |
| RP Name: Please enter CRP Na                                                                                                    | tart Date: 07/27/2015 00:00:00                                                                                                    |                                                                 | Select State                                                                                              | ▼ Select District ▼ Select                                                                                                    | ct Block 👻          |                                                |        |
| nd Date: 08/11/2015 14:33:40                                                                                                    | Search Reset                                                                                                    |                                                                 | Select Pancha                                                                                             | ayat 👻 Select Village 🗸 Sta                                                                                                    | art Date: 07/27/201 | 15 00:00:00                                    |        |
|                                                                                                    |                                                                                                    |                                                                 |                                                                                                    |                                                                                                    |                     |                                                |        |
|                                                                                                    |                                                                                                    |                                                                 | End Date: 08/11/20                                                                                        | 115 14:33:40 🗮 Search                                                                                                    | Reset               |                                                |        |
| stween 07/27/2015 00:00 00 & 08/1<br>st Count : 3                                                                                             | 1/2015 14-33-37 days transactional reports                                                                                                    |                                                                 | End Date: 08/11/20                                                                                        | 15 14:33:40 🗮 Search                                                                                                    | Reset               |                                                |        |
| etween 07/27/2015 00:00 00 & 08/1<br>ist Count : 3<br>10 v records per page                                                                   | 1/2015 14:33:37 days transactional reports                                                                                                    |                                                                 | End Date: 08/11/20                                                                                        | 15 14:33:40 🗮 Search                                                                                                    | Reset               | Search:                                        |        |
| stween 07/27/2015 00:00 00 & 08/1<br>st Count : 3<br>10 v records per page<br>Naterbody Id                                                    | 1/2015 14:33:37 days transactional reports           Date Time                                                                                                    | User                                                            | End Date: 08/11/20                                                                                        | 15 14:33:40 E Search                                                                                                    | Reset               | Search:                                        | \$     |
| etween 07/27/2015 00:00 00 & 08/1<br>st Count : 3<br>10 v records per page<br>Waterbody Id<br>BIMBATHRBT001                                   | 1/2015 14:33:37 days transactional reports           Date Time         08/10/2015 18:48:16                                                                            | <ul> <li>User</li> <li>Raj</li> </ul>                           | End Date: 08/11/20     App Version     1.0                                                                | 15 14:33:40                                                                                                    | Reset 4             | Search:<br>View Details                        | ¢      |
| etween 07/27/2015 00:00:00 & 08/1<br>st Count : 3<br>10 v records per page<br>Waterbody Id<br>BIMBATHRBT001<br>BIMBATNNAL002                  | 1/2015         14.33.37 days transactional reports           Date Time         08/10/2015           08/10/2015         18.48:16           08/10/2015         18.35.32 | <ul> <li>User</li> <li>Raj</li> <li>Raj</li> </ul>              | End Date: 08/11/20     App Version     1.0     1.0                                                        | 15 14:33:40 ■ Search                                                                                                    | Reset               | Search View Details                            | ¢      |
| etween 07/27/2015 00:00 00 & 08/1<br>st Count : 3<br>10 v records per page<br>Waterbody Id<br>BIMBATHRBT001<br>BIMBATNNAL002<br>DDMKKGPNHA001 | Date Time           08/10/2015 18.48:16         08/10/2015 18.48:16           08/10/2015 18.25.32         08/09/2015 15.28.51                                         | <ul> <li>User</li> <li>Raj</li> <li>Raj</li> <li>raj</li> </ul> | End Date:         08/11/20             App Version            1.0          1.0            1.0         1.0 | Device Id         Search           \$         Device Id           35626205496409         35626205498409           35626205498409         35626205498409 | Reset 4             | Search<br>View Details<br>View<br>View<br>View | ¢      |

Transaction Reports can be generated for a particular time period

- Start Date and
- End Date and for a
- CRP Name or
- Area

### About mSpace Technologies

mSpace Technologies Private Limited is founded by former IIT and IIM graduates with over 80 man years of experience in conceptualizing and implementing Information technology solutions. We provide Mobile Business Advantage to businesses across verticals (Infrastructure, Logistics, Utilities etc) by providing the following guality services:

- Business Consultancy
- Mobile Strategy Solution conceptualization
- Design and Build Mobile Applications and end to end solutions
- Managed Solution Design Expertise Hosting and Maintenance

These solutions are aimed at tracking and optimizing any business process or activity spread across various geographies thereby allowing near realtime monitoring of operations. This results in not only major savings in time, material and management but can also be used to significantly optimize operations through analysis of the data collected.

 Telephone:
 +91-40-40192803 / 09246084979

 E-Mail:
 info@mspacetech.in

 URL:
 www.mspacetech.com